# Auro 11.1 update for ICMP

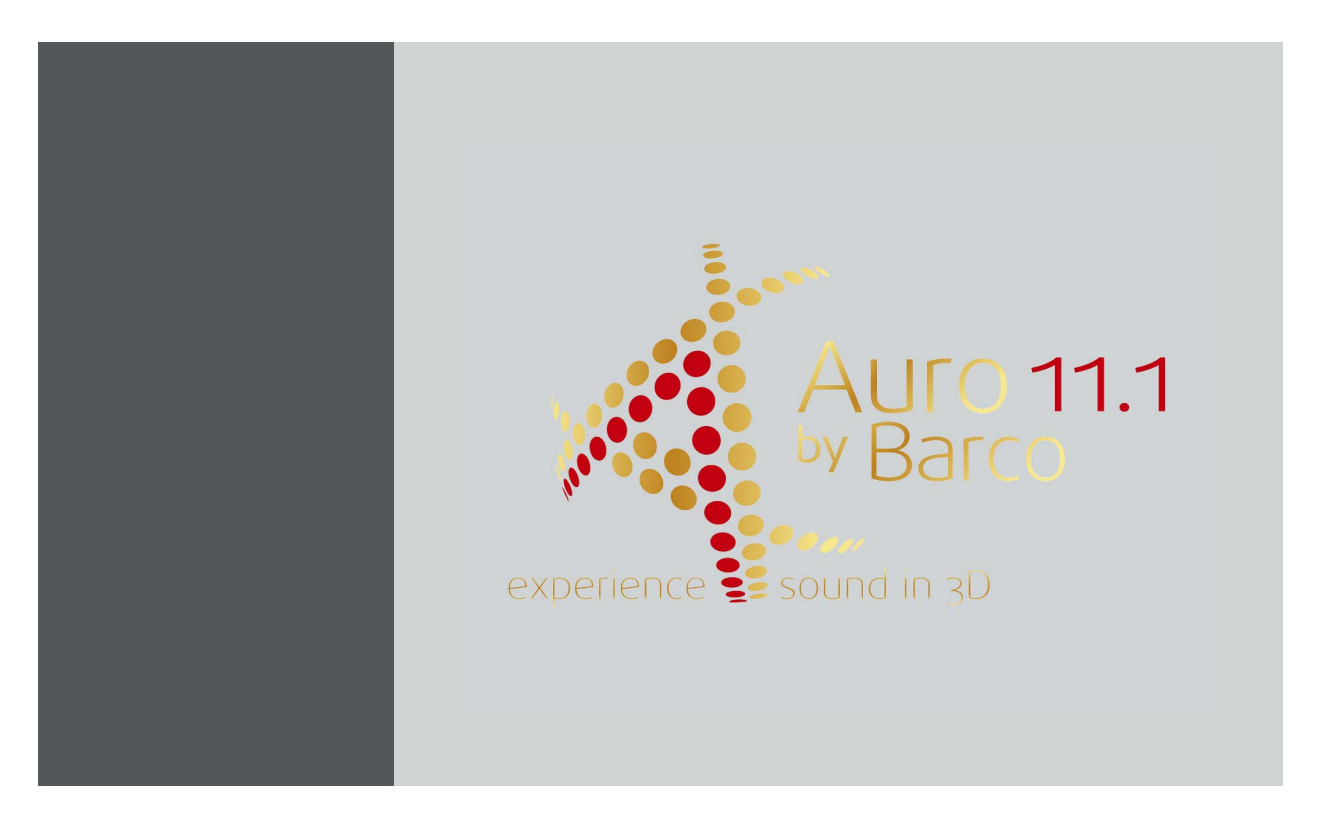

Installation manual

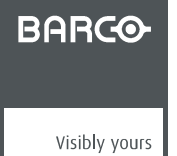

R5905864/01 02/09/2015

**Barco NV** President Kennedypark 35, 8500 Kortrijk, Belgium Phone: +32 56.36.82.11 Fax: +32 56.36.883.86 Support: www.barco.com/en/support Visit us at the web: www.barco.com

#### Changes

Barco provides this manual 'as is' without warranty of any kind, either expressed or implied, including but not limited to the implied warranties or merchantability and fitness for a particular purpose. Barco may make improvements and/or changes to the product(s) and/or the program(s) described in this publication at any time without notice.

This publication could contain technical inaccuracies or typographical errors. Changes are periodically made to the information in this publication; these changes are incorporated in new editions of this publication.

The latest edition of Barco manuals can be downloaded from the Barco web site <u>www.barco.com</u> or from the secured Barco web site <u>https://www.barco.com/en/signin</u>.

#### Copyright ©

All rights reserved. No part of this document may be copied, reproduced or translated. It shall not otherwise be recorded, transmitted or stored in a retrieval system without the prior written consent of Barco.

#### Trademarks

Brand and product names mentioned in this manual may be trademarks, registered trademarks or copyrights of their respective holders. All brand and product names mentioned in this manual serve as comments or examples and are not to be understood as advertising for the products or their manufacturers.

# **1. AURO UPDATE FOR ICMP**

### Overview

- Steps from A-Z
- License settings, add license
- Import of the ICMP settings
- Player Audio channel, edit
- Perform a channel test

# 1.1 Steps from A-Z

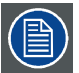

An email with the following content is sent to the Barco customer:

- Auro License for ICMP

- An XML file containing the ICMP's settings needed to have a correct audio mapping with the Auro system

The customer is responsible for delivering all content to the installer.

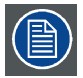

License installation and configuration of the ICMP must be fully realized through Communicator, the Barco configuration software. Add License and Import of the ICMP settings sections are extracted from the communicator user guide. Do not hesitate to refer directly to this guide for more explanations on these topics.

#### Steps from A-Z

- 1. Prior to start the installation, the following content should be available:
  - Auro License for ICMP.
  - The XML file containing the ICMP's settings needed to have a correct audio mapping with the Auro system.
- 2. Transfer the content on the PC where Communicator, the Barco configuration software, is installed (via USB drive or network).
- 3. Check the ICMP software version and the Barco Communicator software version.
  - ICMP software version should be 1.1.5.x or higher.
  - Barco Communicator software version should be 4.8.4.12 or higher.

To display the current versions of these software please use Barco Communicator :

| •                          |                     | 2                        |                   |
|----------------------------|---------------------|--------------------------|-------------------|
| Communicator 4.9.3         |                     |                          |                   |
| Environment status         | DP2K-               | 105-11901169             | 6<br>BARC⊙<br>075 |
| Environment selection      |                     |                          | Navigation 🗗      |
|                            | Product information |                          | 🕄 Control         |
|                            | Product name :      | BARCC ICMP               | Configuration     |
|                            |                     |                          | Diagnostics       |
|                            | Model :             | ICMP-C1                  | Installation      |
|                            |                     | <b>↓</b>                 | 🐸 Media Server    |
|                            | Version :           | 1.1.5.2.9409             | Sinstallation     |
|                            | Serial no :         | 9692408956               | Automation        |
| Connection                 |                     |                          | S Maintenance     |
| Ethernet 10 . 192 . 8 . 36 | Copyright :         | © 2014, Barco            | About             |
| 🔘 Serial 🔍 👻               |                     |                          |                   |
| Connect                    | Hostname :          | gaspar-002656            | S Maintonanco     |
| Disconnect                 |                     |                          |                   |
| Default User               | Connected           | - 10.192.8.36 - DP2K-10S |                   |

Image 1-1

| 1 | Barco Communicator software version | The version is displayed on the top bar.                     |  |  |  |
|---|-------------------------------------|--------------------------------------------------------------|--|--|--|
| 2 | ICMP software version               | Go to Navigation> Media Sever> About                         |  |  |  |
|   |                                     | The version is displayed in the Product information section. |  |  |  |

- 4. Install the Auro License for ICMP. See user guide Communicator or included procedure in this document "License settings, add license", page 4.
  - **Note:** If no valid license is present then an invalid license is displayed to indicate that this feature is disabled.
- 5. Import the setting file. With this action the user will modify the ICMP's settings to have a correct audio mapping with the Auro system. See user guide Communicator or included procedure in this document "Import of the ICMP settings", page 5.

| Enable | Outputs | Default | SMPTE 5.1 | SMPTE 6.1 | SMPTE 7.1 SDDS | SMPTE 7.1 DS | D-BOX 5.1 | D-BOX 6.1 | D-BOX 7.1 SDDS | D-BOX 7.1 DS | AURO |
|--------|---------|---------|-----------|-----------|----------------|--------------|-----------|-----------|----------------|--------------|------|
| Yes    | AES 1   | L       | L         | L         | L              | L            | L         | L         | L              | L            | L    |
| Yes    | AES 2   | R       | R         | R         | R              | R            | R         | R         | R              | R            | R    |
| Yes    | AES 3   | с       | с         | с         | с              | с            | с         | с         | с              | с            | с    |
| Yes    | AES 4   | LFE     | LFE       | LFE       | LFE            | LFE          | LFE       | LFE       | LFE            | LFE          | LFE  |
| Yes    | AES 5   | Ls      | Ls        | Ls        | Ls             | Ls           | Ls        | Ls        | Ls             | Ls           | Ls   |
| Yes    | AES 6   | Rs      | Rs        | Rs        | Rs             | Rs           | Rs        | Rs        | Rs             | Rs           | Rs   |
| Yes    | AES 7   | HI      | HI        | HI        | HI             | HI           | HI        | HI        | HI             | HI           | HI   |
| Yes    | AES 8   | VI-N    | VI-N      | VI-N      | VI-N           | VI-N         | VI-N      | VI-N      | VI-N           | VI-N         | VI-N |
| Yes    | AES 9   |         |           |           |                |              |           |           |                |              | HL   |
| Yes    | AES 10  |         |           |           |                |              |           |           |                |              | HR   |
| Yes    | AES 11  |         |           |           |                |              |           |           |                |              | нс   |
| Yes    | AES 12  |         |           |           |                |              |           |           |                |              | нт   |
| Yes    | AES 13  |         |           |           |                |              |           |           |                |              | HLs  |
| Yes    | AES 14  |         |           |           |                |              |           |           |                | 3            | HRs  |

6. Verify if all Auro channels, thus also the upper channels (reference 3) are configured as desired. See example below.

Image 1-2

Note: The settings proposed in the XML configuration file provides a default audio channel mapping.

- 7. In case the channel mapping is not as desired (conform the connected audio system), then change the mapping manually. See user guide Communicator or included procedure in this document "Player Audio channel, edit", page 6.
- Check if a valid Auro license appears in the list of available license on the ICMP. To display the list of available license you can use:
  - Barco Communicator : Go to Navigation -> Media Sever -> Installation -> License settings
  - Barco Commander : Go to Menu (Top bar) -> About
  - Barco Web Commander : Go to Menu (Top bar) -> About

Note: Please check that the Auro license is present and valid according to the displayed icon and time window.

9. Perform a test to check the installation. Refer to the section "Perform a channel test", page 8.

# 1.2 License settings, add license

## How to add

- 1. While in Installation, click on License settings.
- 2. Click Add license.

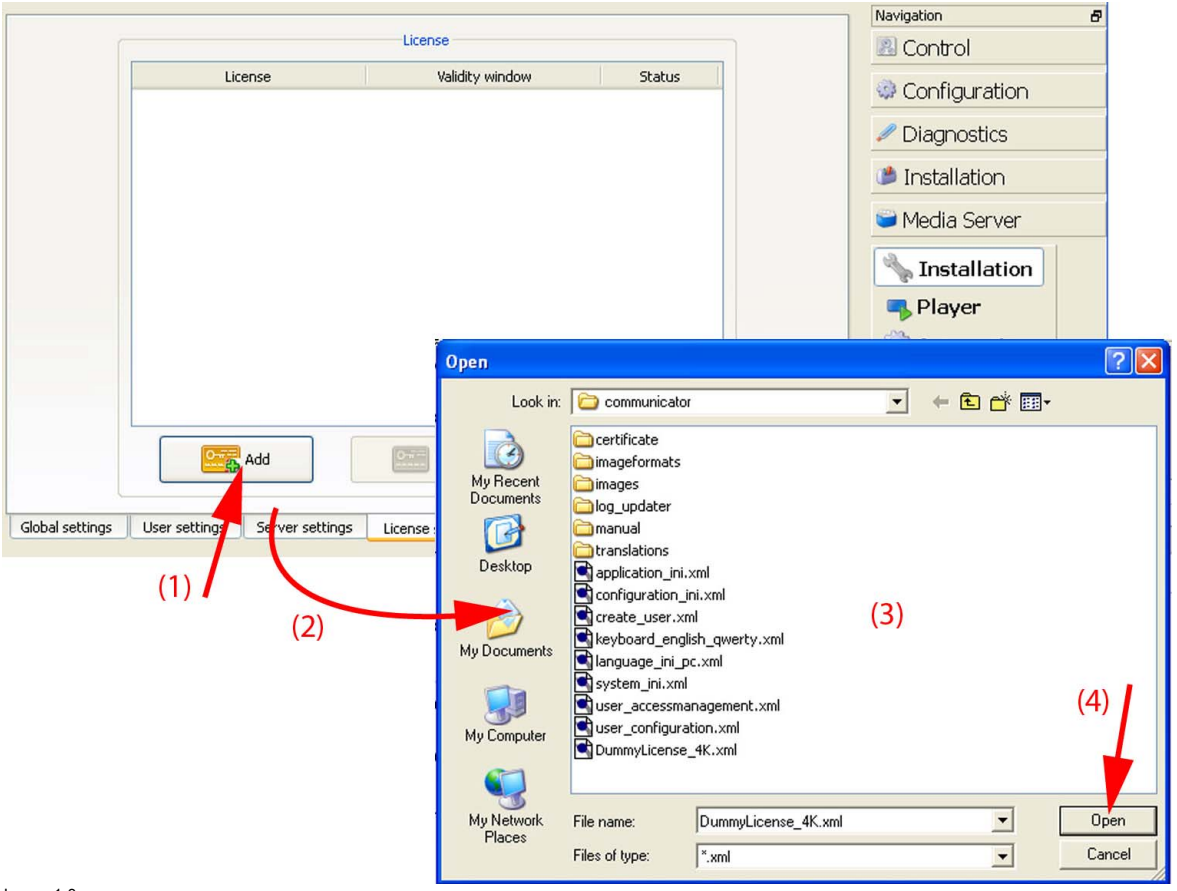

Image 1-3 Add license

A browser window opens.

3. Browse to the license file and click Open.

The file is uploaded. A message is displayed.

# 1.3 Import of the ICMP settings

#### About import settings

Import of the ICMP settings allows loading all ICMP settings from file, necessary to operate the ICMP. Import of parameters is very useful to reload an existing configuration during a server exchange or when installing a multiplex with multiple identical installations.

#### How to import

1. While in Maintenance, click on Import settings (1).

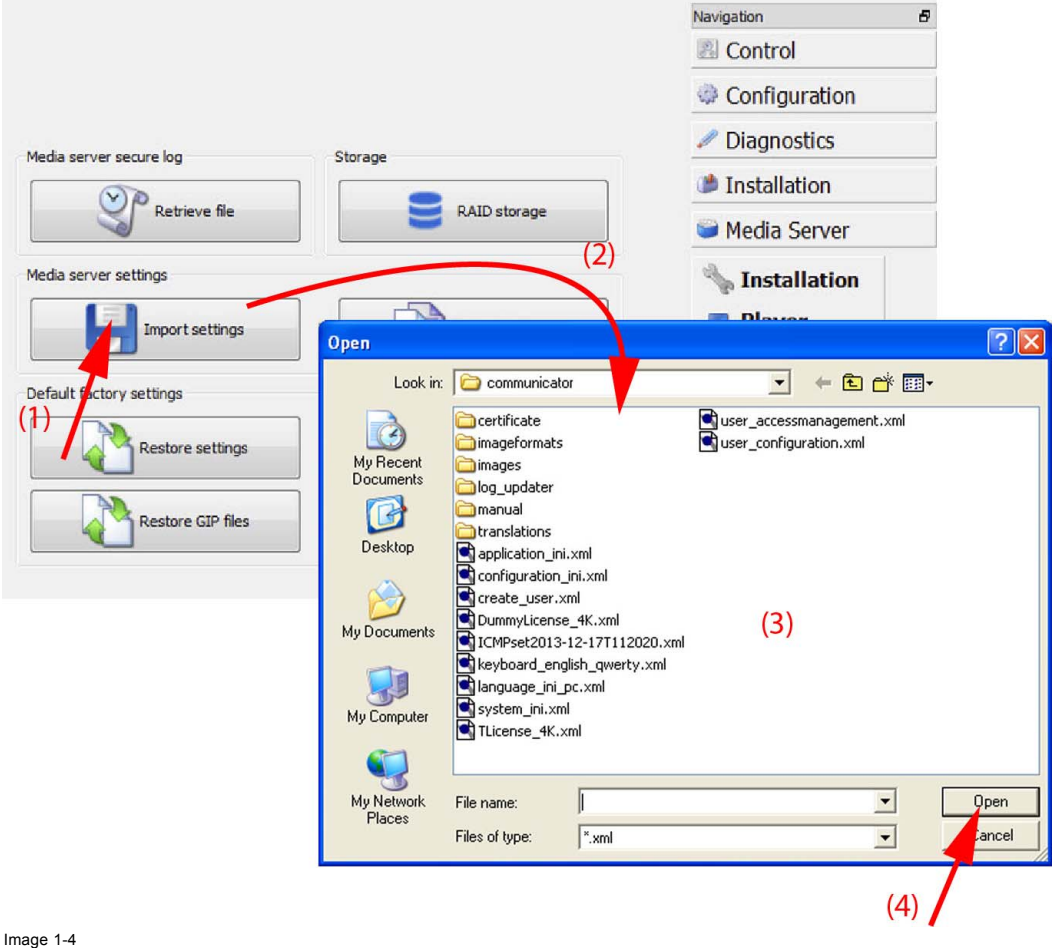

Image 1-4 Import settings

The Open window opens (2).

- 2. Browse to the location of the configuration file (XML format) (3).
- 3. Click Open (4).

The new settings are loaded and applied on the ICMP.

# 1.4 Player Audio channel, edit

#### About audio channel

The audio content in digital cinema is a multichannel sound system which can produce spatial sound signals to reproduce a sense of realism. Each channel is dedicated to a specific speaker.

The audio channel page allows to map the audio channels (content) on the audio output (AES outputs of the ICMP).

Within the content, audio channels are identified by labels (e.g. L, R, C...) according to predetermined standards (SMPTE 5.1, SMPTE 6.1 ...), or by default labels (CH01, CH02 ...). To assign an audio channel to an AES audio output, the desired label must be add to the output channel. Several input labels can be assigned to an AES audio output because a different source refers to different labels for input channels (e.g. "L", "CH01"). This will not lead to any conflict where two or more input channels from one source are assigned to the same output. Also note that an input channel could be assigned to several outputs if the user wants to clone that channel.

The ICMP has 16 AES audio output channels but all outputs must be activated. An optional attribute is used to indicate whether the AES output channel is physically connected or not. This is currently mainly informative for technicians.

Several standards are available by default, but via *Upload input configurations* it is possible to add more. An interested user might contact his Barco support representative to obtain those files.

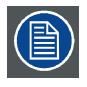

The units are leaving the factory preset for *Standard* channel mapping. These mapping is only changed in rare occasions or for troubleshooting reasons.

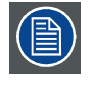

Note on closed captioning devices: If the sound processor has no dedicated audio input for the HI (Hearing Impaired) – VI (Visually Impaired) channels you better adapt the channels to the range from 9 – 16 so you can use an extra cable from Alchemy to Sound processor.

#### How to modify Audio Channel parameters

- 1. While in Player, click on Audio channels.
- 2. Click Edit (1).

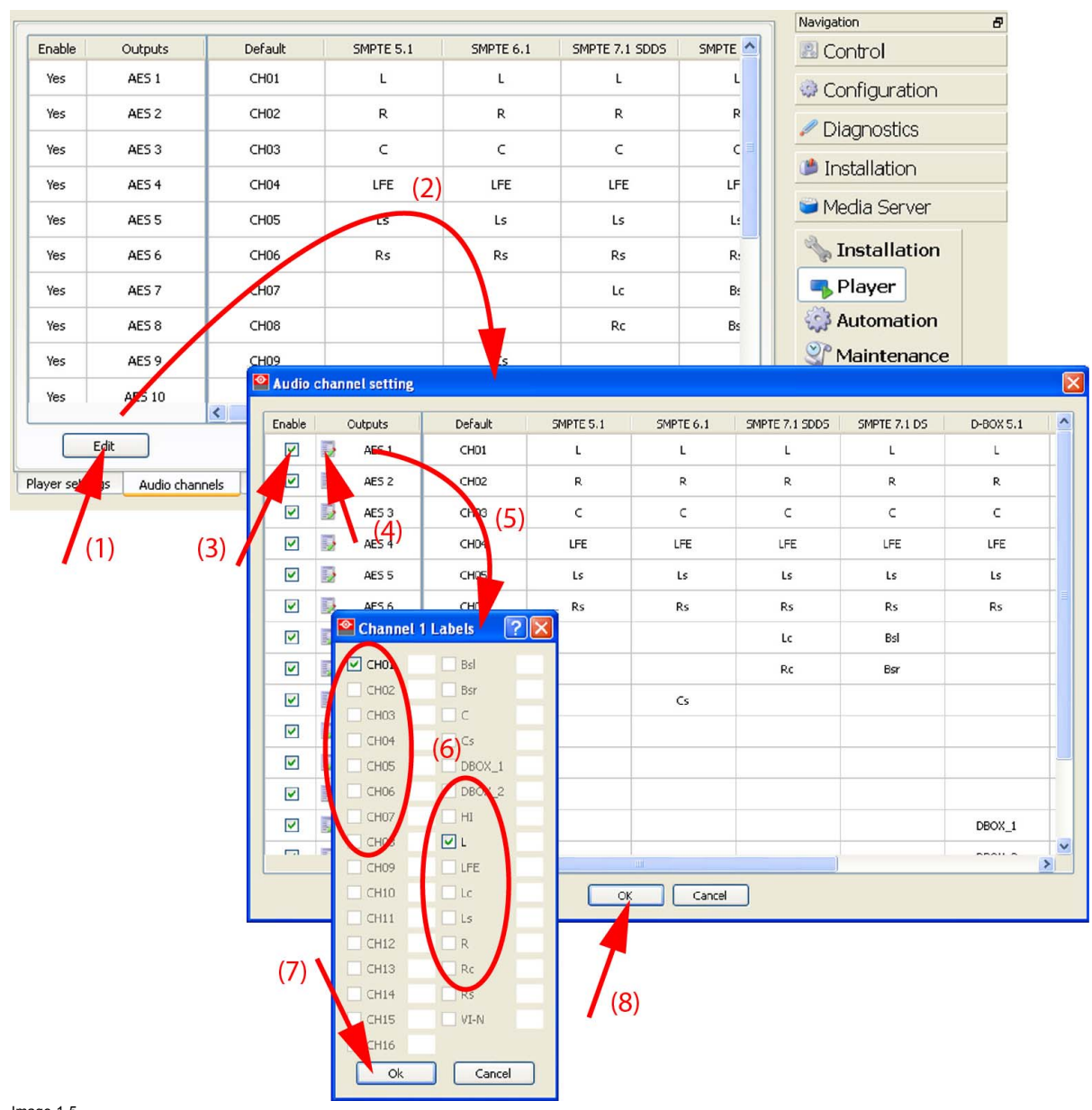

#### Image 1-5 Audio channels

The Audio channel setting edit box appears (2).

- 3. Check the checkbox before an output to indicate that this output is enabled (e.g. AES1) (3). When not checked, the output is disabled.
- 4. Click the Edit icon (4) next to the AES output to edit.
  - The Channel label edit box appears (6).
- 5. Select one or more labels (6). Inconsistent choices are automatically hidden.
- 6. Click OK to activate the selection (7).
- 7. To edit other outputs, repeat from step 3.
- 8. Once configuration is finished, click OK to activate (8).

The modified configuration is displayed in the Audio channel page.

# 1.5 Perform a channel test

#### How to perform a channel test?

- 1. Download the channel test from the following location: <u>ftp://ftp.auro-technologies.com/Test and Calibration/Channel Test 11 1/CHANNEL-TEST TST F EN-XX 5-</u> <u>1\_AURO\_XCURVE\_2K\_GS\_20120702\_OV</u>
  - User name: ProCinema
  - Password: 4Demos
- 2. Ingest the files on the ICMP and playback the content.
- 3. Use the screen on the front panel of the AP24 Audio Processor to check if all audio channels of the Auro 11.1 sound format are used. The VU meter (Volume Unit meter), the device that displays a representation of the signal level in the audio equipment, display a bar that represent the signal level for each channel. Please refer to the AP24 Audio Processor user guide to obtain more details concerning the use of the VU meter.

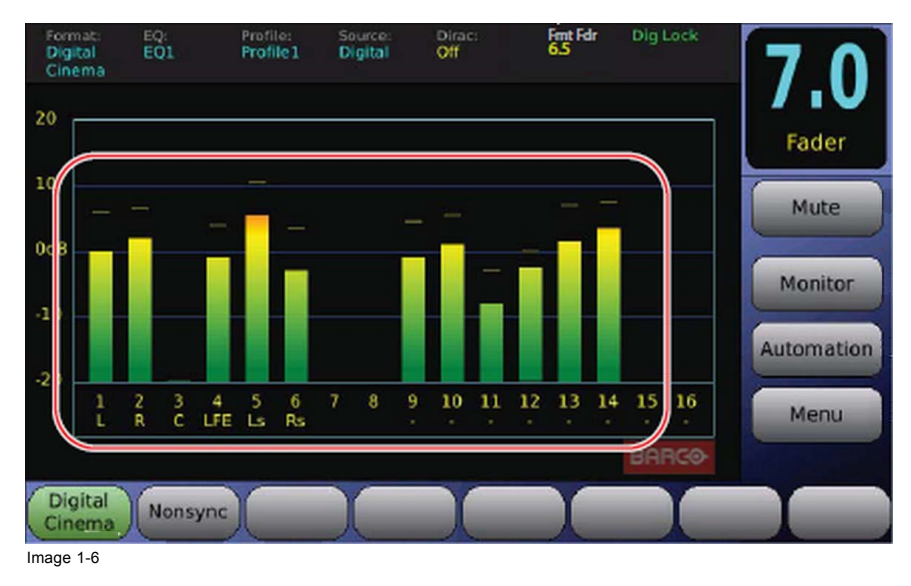

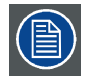

Currently, there is no feature to directly verify if the ICMP has correctly decoded a content with an Auro 11.1 sound format. This functionality will be available in a future release.